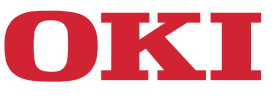

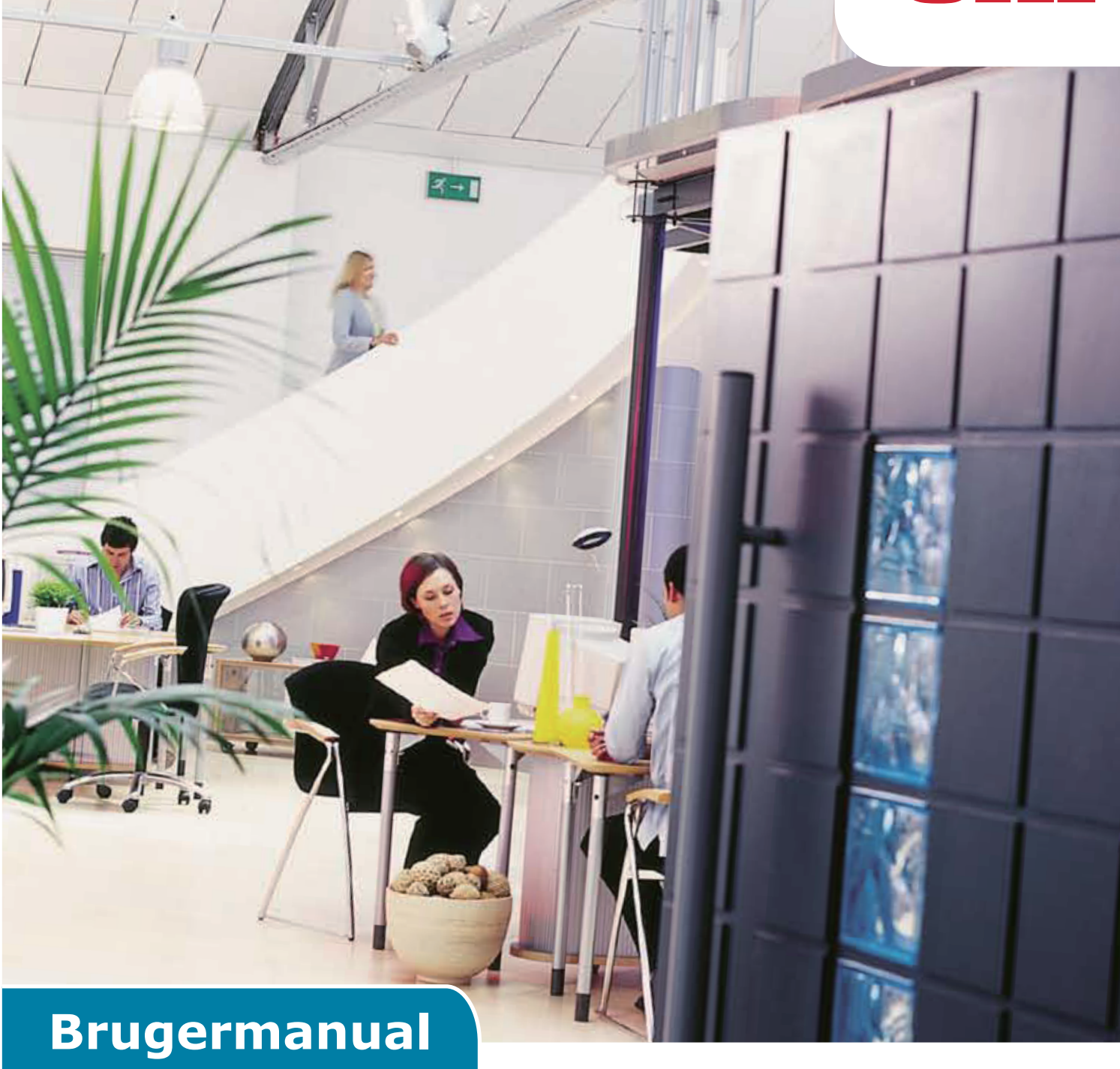

# **AirPrint**

# INDLEDNING

Der er gjort alt, hvad der er muligt for at sikre, at oplysningerne i dette dokument er komplette, nøjagtige og up-to-date. Producenten påtager sig ikke ansvaret for følgerne af fejl, der er uden for Oki's kontrol. Producenten kan heller ikke garantere, at ændringer af software og udstyret, som er foretaget af andre producenter og ikke omtalt i denne håndbog, ikke påvirker anvendeligheden af oplysningerne i denne. Omtale af softwareprodukter fremstillet af andre firmaer kan ikke nødvendigvis opfattes som en godkendelse fra producentens side.

Selvom vi har gjort os de største anstrengelser for at gøre dette dokument så nøjagtigt og brugbart som muligt, kan vi ikke give nogen garanti, direkte eller indirekte, for nøjagtigheden eller fuldstændigheden af oplysningerne heri.

De senest opdaterede drivere og manualer findes her:

#### https://www.oki.com/printing/

Copyright © 2013 Oki Data Corporation. Alle rettigheder forbeholdt.

OKI er et registreret varemærke tilhørende Oki Electric Industry Co., Ltd.

Apple, Macintosh, Mac og Mac OS er registrerede varemærker ejet af Apple Inc.

Andre produktnavne og handelsnavne er registrerede varemærker eller varemærker tilhørende deres ejere.

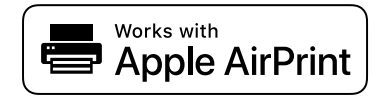

iPad, iPhone, iPod og iPod touch er varemærker ejet af Apple Inc. registreret i USA og andre lande. AirPrint og AirPrint-logoet er varemærker ejet af Apple Inc.

#### ! Bemærk

• AirPrint er kun tilgængelig for printer eller MFP, som understøtter AirPrint.

# Indholdsfortegnelse

| 1 | Oversigt              | 4  |
|---|-----------------------|----|
| 2 | Konfiguration         | 5  |
|   | Infrastrukturtilstand | 5  |
| 3 | Udskrivning           | 6  |
|   | For iOS               | 6  |
|   | For Mac OSX           | 8  |
| 4 | Menu                  | 10 |
| 5 | Fejlfinding           | 11 |

# **1** Oversigt

## Oversigt

I iOS, kan AirPrint-aktiverede applikationer printe til en AirPrint-aktiveret enhed - og du behøver ikke installere en driver eller konfigurere udskrivningskøen. Tryk print, vælg en AirPrint-aktiveret enhed og print. Så simpelt er det.

## Påvirkede produkter

Mac OS, OS X Lion, OS X Mountain Lion, iPad, iPhone, iPod touch

# AirPrint

AirPrint er en Apple-teknologi, der lader applikationer oprette høj-kvalitets printet output, via Apples driverfrie printerarkitektur. Alle iOS-indbyggede apps, der understøtter print, bruger AirPrint. Apps i App Store der bruger iOS-printersystemet bruger også AirPrint.

### AirPrint iOS-krav

For at bruge AirPrint, skal du bruge en af de følgende enheder med den seneste version af iOS:

- iPad (alle modeller)
- iPhone (3GS eller nyere)
- iPod touch (3. generation eller nyere)

### AirPrint OS X-krav

- OS X Lion
- OS X Mountain Lion

Se Apples hjemmeside for den seneste information.

# 2 Konfiguration

For at kunne bruge AirPrint skal du forbinde til det netværk, som din mobile enhed er forbundet til. Trådløse modeller understøtter kun infrastrukturtilstand.

# Infrastrukturtilstand

Enheder og mobile enheder tilsluttes via trådløse adgangspunkter. Enheder og adgangspunkter tilsluttes via trådløse forbindelser eller kabelforbindelser.

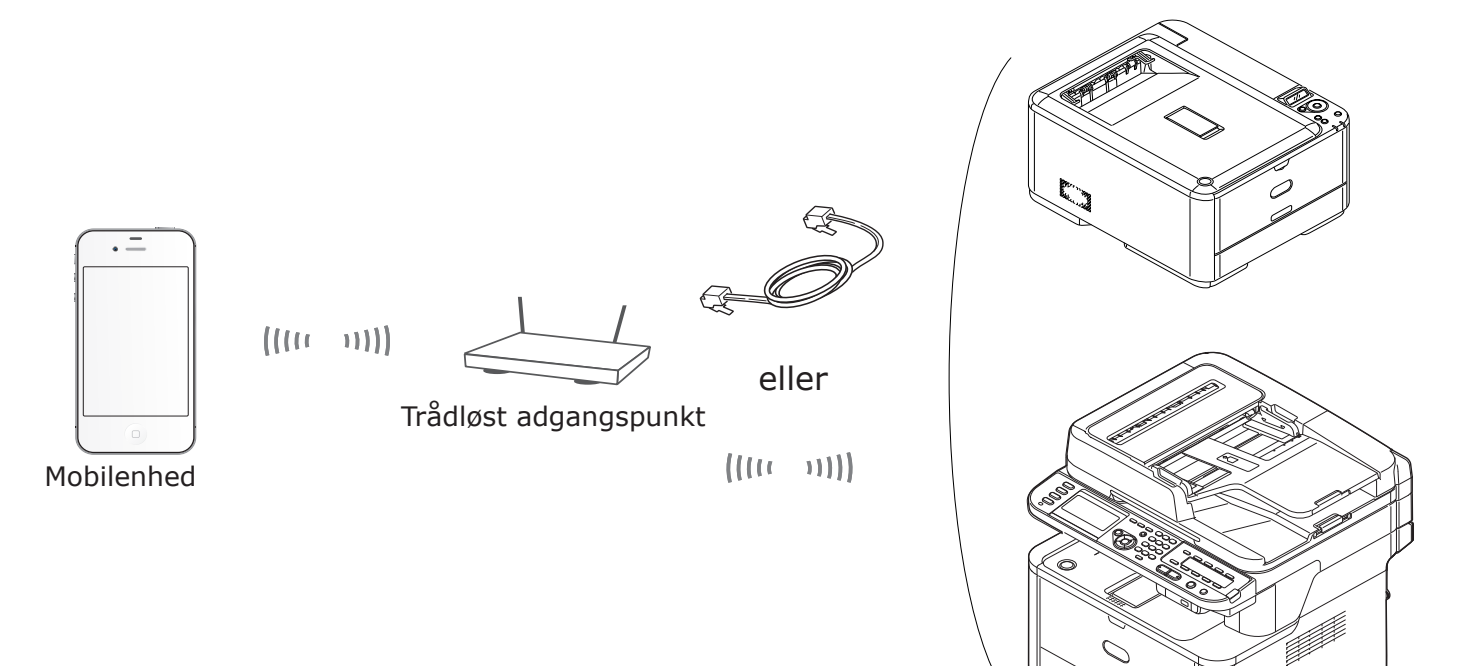

Enhed

# 3 Udskrivning

AirPrint-aktiverede applikationer kan printe til en AirPrint-aktiveret enhed. Du behøver ikke installere en printer.

Tryk print, vælg en AirPrint-aktiveret enhed og print.

### Påvirkede produkter

- > iPhone, iPad eller iPod touch med iOS 4.2 eller nyere.
- > MAC OSX 10.7 eller nyere

Du kan printe fra Apple-applikationer som Mail, Billeder og Safari. Apps tilgængelige i App Store tilbyder muligvis også denne funktion.

Herefter anvendes MC562 som et eksempel.

#### For iOS

- 1 Åbn den fil, du ønsker at udskrive i et program.
- 2 Tryk på handlingsikonet 🛃 .
- 3 Tryk på **Print** (Print)-knappen.

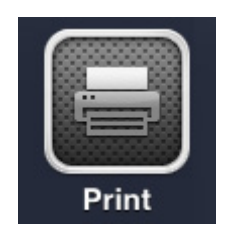

**4** Konfigurer printerindstillingerne.

| Printer Options |                  |  |  |  |  |  |  |  |  |  |  |  |  |
|-----------------|------------------|--|--|--|--|--|--|--|--|--|--|--|--|
| Printer         | Select Printer > |  |  |  |  |  |  |  |  |  |  |  |  |
| Range           | All Pages >      |  |  |  |  |  |  |  |  |  |  |  |  |
| 1 Сору          | - +              |  |  |  |  |  |  |  |  |  |  |  |  |
|                 | Print            |  |  |  |  |  |  |  |  |  |  |  |  |

#### 4-1 Vælg printer.

| Pi         | rinter Options     |
|------------|--------------------|
| Printer    | OKI-MC562-5470D5 > |
| Range      | All Pages >        |
| 1 Сору     | - +                |
| Double-sid | ded ON             |
|            | Print              |

! Bemærk

- Hvis det er første gang du printer, eller hvis den tidligere printer ikke er tilgængelig, skal du vælge en printer.
- Når du vælger en printer, vil de funktioner som enheden understøtter også blive vist.
  - 4-2 Vælg indstillinger.

| Р          | rinter Options   |   |
|------------|------------------|---|
| Printer    | OKI-MC562-5470D5 | > |
| Range      | All Pages        | > |
| 1 Сору     |                  | F |
| Double-sid | ded ON           |   |
|            | Print            |   |

Rækkevidde: Vælg sider der skal printes.

\* Du kan ikke vælge dette element for den anvendte applikation.

Kopier: Vælg antallet af kopier der skal printes.

Dobbeltsidet: Specificér dobbeltsidet print.

#### 5 Tryk **Print** (Print).

#### ! Bemærk

Hvis du ønsker at printe fra MP-bakken, så indstil venligst enhedens PaperFeed-indstillinger til MPbakken.

#### Visning af udskrivningskøen

Du kan tjekke udskrivningskøen ved at dobbelttrykke på Hjem-knappen, for at vise de senest anvendte apps. Tryk så Print Center.

#### ! Bemærk

Print Centeret er kun tilgængeligt når der printes.

#### For Mac OSX

#### For Mac OS X 10.7 eller nyere

### Tilføj printer

- **1** Tjek om din enhed og computeren er tændte og tilsluttede.
- 2 Vælg [Systemindstillinger] i Apple-menuen.
- 3 Klik [Print & Scan (Print & Scan)].
- 4 Klik [+] og vælg [**Printer** (Printer)] i pop-op-menuen.

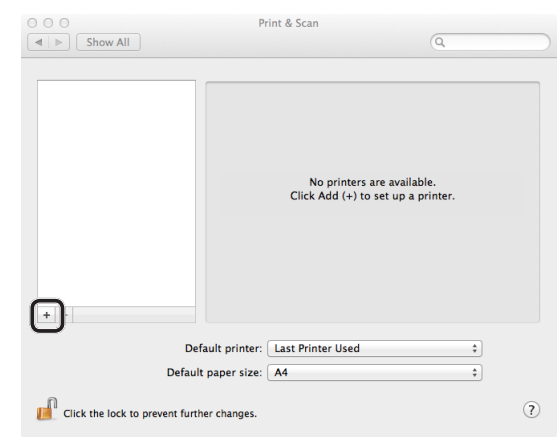

#### ! Bemærk

For MC562, vælg enhedens navn, såsom [OKI-MC562-5470D5].

5 Tjek om din maskine er anført i [Printere (Printers)] og at [MC562-AirPrint] vises i [Type (Kind)].

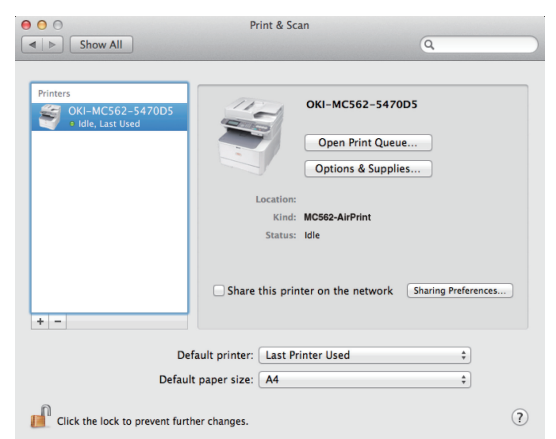

6 Afslut [Print & Scan (Print & Scan)].

## Start et printerjob

- 1 Åbn den fil, du ønsker at udskrive i et program.
- 2 Fra menuen [Fil] skal du vælge [Udskriv].
- 3 Vælg [OKI-MC562] i [Printer (Printer)].

|                | Presets: Default S    | ettings ‡                                                         |
|----------------|-----------------------|-------------------------------------------------------------------|
|                | Copies: 1             | Black & White Two-Sided                                           |
|                | Pages: • All          |                                                                   |
|                | O From:               | 1 to: 1                                                           |
|                | Paper Size: US Letter | \$ 216 by 279 mm                                                  |
|                | Orientation:          | •                                                                 |
|                | Preview               | *                                                                 |
|                | 🗹 Auto Rotate         | Show Notes                                                        |
|                | 🔾 Scale:              | 96 %                                                              |
| 1 of 1 ( ) ( ) | • Scale to Fit:       | <ul> <li>Print Entire Image</li> <li>Fill Entire Paper</li> </ul> |
|                | Copies per page:      | 1 ‡                                                               |
|                |                       |                                                                   |

4 Vælg [Kopier (Copies)], indtast antal kopier.

|            | Copies per page:                  | 1                              | \$            |
|------------|-----------------------------------|--------------------------------|---------------|
| 1 df 1 🕞 🕨 | <ul> <li>Scale to Fit:</li> </ul> | Print Entire     Fill Entire P | Image<br>aper |
|            | O Scale:                          | 96 %                           |               |
|            | 🗹 Auto Rotate                     | Show Notes                     |               |
|            | Preview                           | N                              | \$            |
|            | Orientation:                      | 1.                             |               |
|            | Paper Size: US Let                | ter 🗧 :                        | 216 by 279 mr |
|            | Dense Class                       | 1: 1 to: 1                     |               |
|            | Pages: 💽 All                      |                                | _             |
|            | Copies: 1                         | Black & White 🗌                | Two-Sided     |
|            | Presets: Defaul                   | t Settings                     | :             |
|            | Printer: OKI-M                    | 002-347003                     | •             |

**5** I [**Eksempel** (Preview)], vælg indstillingerne. Eksempel: PaperFeed, osv.

|                       | Printer: OKI-MC                   | 562-5470D5 ‡                                                      |
|-----------------------|-----------------------------------|-------------------------------------------------------------------|
|                       | Presets: Default !                | Settings ‡                                                        |
|                       | Copies: 1                         | Black & White Two-Sided                                           |
|                       | Pages: 💽 All                      |                                                                   |
|                       | From:                             | 1 to: 1                                                           |
|                       | Paper size: US Lette              | r + 216 by 279 mm                                                 |
|                       | Orientation:                      | ₽.                                                                |
|                       | Preview                           | ;                                                                 |
|                       | Auto Rotate                       | Show Notes                                                        |
|                       | ⊖ Scale:                          | 96 %                                                              |
| [H444] 1 of 1 (▶  ▶₩) | <ul> <li>Scale to Fit:</li> </ul> | <ul> <li>Print Entire Image</li> <li>Fill Entire Paper</li> </ul> |
|                       | Copies per page:                  | 1 ‡                                                               |
|                       |                                   |                                                                   |

6 Klik [Print (Print)].

# 4 Menu

# AirPrint

| FUNKTION | INDSTILLING | BESKRIVELSE                         |
|----------|-------------|-------------------------------------|
| AirPrint | Aktiver     | Vises når AirPrint er tilgængeligt. |
|          |             | (Deaktiver vil ikke blive vist)     |

| FUNKTION | INDSTILLING | BESKRIVELSE                              |
|----------|-------------|------------------------------------------|
| AirPrint | Aktivér     | Vises når AirPrint ikke er tilgængeligt. |
|          | Deaktiver   |                                          |

#### ! Bemærk

Når Bonjour eller IPP ikke er tilgængeligt vil AirPrint-funktionen være deaktiveret. Når du ønsker at bruge AirPrint, så kontakt venligt din systemadministrator. Sæt derefter AirPrint-funktionen til aktiveret.

# 5 Fejlfinding

# ■ Når beskeden "Ingen AirPrint-printere fundet" vises på iOS-enheden

#### Bekræft af printeren:

- 1 Er sluttet til strømmen og tændt. Hvis den har strøm, så sluk og tænd for den igen, og se om det løser problemet.
- 2 Er forbundet til det samme netværk som iOS-enheden.

### Ude af stand til at printe

#### Bekræft af printeren:

- 1 Er sluttet til strømmen og tændt. Hvis den har strøm, så sluk og tænd for den igen, og se om det løser problemet.
- 2 Er forbundet til det samme netværk som iOS-enheden.
- **3** Har den seneste firmwareversion installeret.
- **4** Har papir med tilstrækkeligt toner installeret.
- 5 Ikke har nogen fejl.

Hvis nødvendigt, henvises der til printerens brugermanual for hjælpe med ovenstående trin.

#### ! Bemærk

Printere kan være adskillige minutter om at forbinde til et netværk efter at være blevet tændt. Bekræft af printeren er forbundet til netværket før der printes.

|                       | • | • | ٠ | • | ٠ | ٠ | ٠ | • | ٠ | • | • | • | • | • | ٠ | ٠ | • | ٠ | ٠ | ٠ | ٠ | • | • | • |
|-----------------------|---|---|---|---|---|---|---|---|---|---|---|---|---|---|---|---|---|---|---|---|---|---|---|---|
|                       | ٠ | ٠ | ۰ | ٠ | ٠ | ٠ | ۰ | ٠ | ٠ | ٠ | ٠ | ٠ | ٠ | ٠ | ٠ | ٠ | ٠ | ٠ | ۰ | ۰ | ٠ | ٠ | ٠ | ٠ |
|                       | ٠ | ٠ | ٠ | ٠ | ٠ | ٠ | ٠ | • | ٠ | • | ٠ | • | • | ٠ | ٠ | ٠ | ٠ | ٠ | ٠ | ٠ | ٠ | • | ٠ | ٠ |
|                       | • | • | ٠ | • | • | ٠ | ٠ | ٠ | • | • | ٠ | ٠ | • | • | ٠ | • | ٠ | ٠ | ٠ | ٠ | ٠ | • | ٠ | ٠ |
|                       | • | ٠ | ٠ | ٠ | ٠ | ٠ | ٠ | ٠ | • | • | ٠ | • | ٠ | ٠ | ٠ | ٠ | ٠ | ٠ | ٠ | ٠ | ٠ | • | ٠ | ٠ |
|                       | • | • | ٠ | • | • | ٠ | ٠ | • | ٠ | • | ٠ | • | ٠ | • | ٠ | ٠ | ٠ | ٠ | ٠ | ٠ | ٠ | • | ٠ | ٠ |
|                       | • | • | ٠ | • | • | • | ٠ | • | • | • | • | • | • | • | • | • | ٠ | ٠ | ٠ | • | ٠ | • | • | ٠ |
|                       |   | • | ٠ | • | • | ٠ | ٠ | • | • | • | ٠ | • | • | • | ٠ | • | ٠ | ٠ | ٠ | ٠ | ٠ | • | ٠ | • |
| Old Data Companyation |   | • | ٠ | • | • | • | • | • | • | • | • | • | • | • | • | • | • | • | ٠ | • | ٠ | • | • | • |
| Oki Data Corporation  | • | • | • | • | • | • | • | • | ٠ | • | • | • | • | • | • | • | • | • | • | • | • | • | • | ٠ |
| 108-8551 Janan        | • | • | ٠ | • | ٠ | • | • | • | ٠ | • | ٠ | • | • | • | • | • | ٠ | • | ٠ | ٠ | ٠ | • | • | • |
| 100 0351, 54pan       |   | • | ٠ | • | • | • | • | • | • | • | • | • | • | • | • | • | • | • | ٠ | • | ٠ | • | • | • |
|                       |   |   |   |   |   |   |   |   |   |   |   |   |   |   |   |   |   |   |   |   |   |   |   |   |